Manuál pro aplikaci pro správu kupónů

| ſ |  |  |  |  |
|---|--|--|--|--|
|   |  |  |  |  |
|   |  |  |  |  |
|   |  |  |  |  |
|   |  |  |  |  |
|   |  |  |  |  |
|   |  |  |  |  |
|   |  |  |  |  |
|   |  |  |  |  |
|   |  |  |  |  |
|   |  |  |  |  |
|   |  |  |  |  |
|   |  |  |  |  |
|   |  |  |  |  |
|   |  |  |  |  |
|   |  |  |  |  |
|   |  |  |  |  |
|   |  |  |  |  |
|   |  |  |  |  |
|   |  |  |  |  |
|   |  |  |  |  |
|   |  |  |  |  |
|   |  |  |  |  |
|   |  |  |  |  |
|   |  |  |  |  |

| <br> |  |
|------|--|
|      |  |
|      |  |
|      |  |

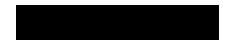

\_\_\_\_\_

8

|  |  |  | 1 |
|--|--|--|---|
|  |  |  |   |
|  |  |  |   |
|  |  |  |   |
|  |  |  |   |
|  |  |  |   |
|  |  |  |   |
|  |  |  |   |
|  |  |  |   |

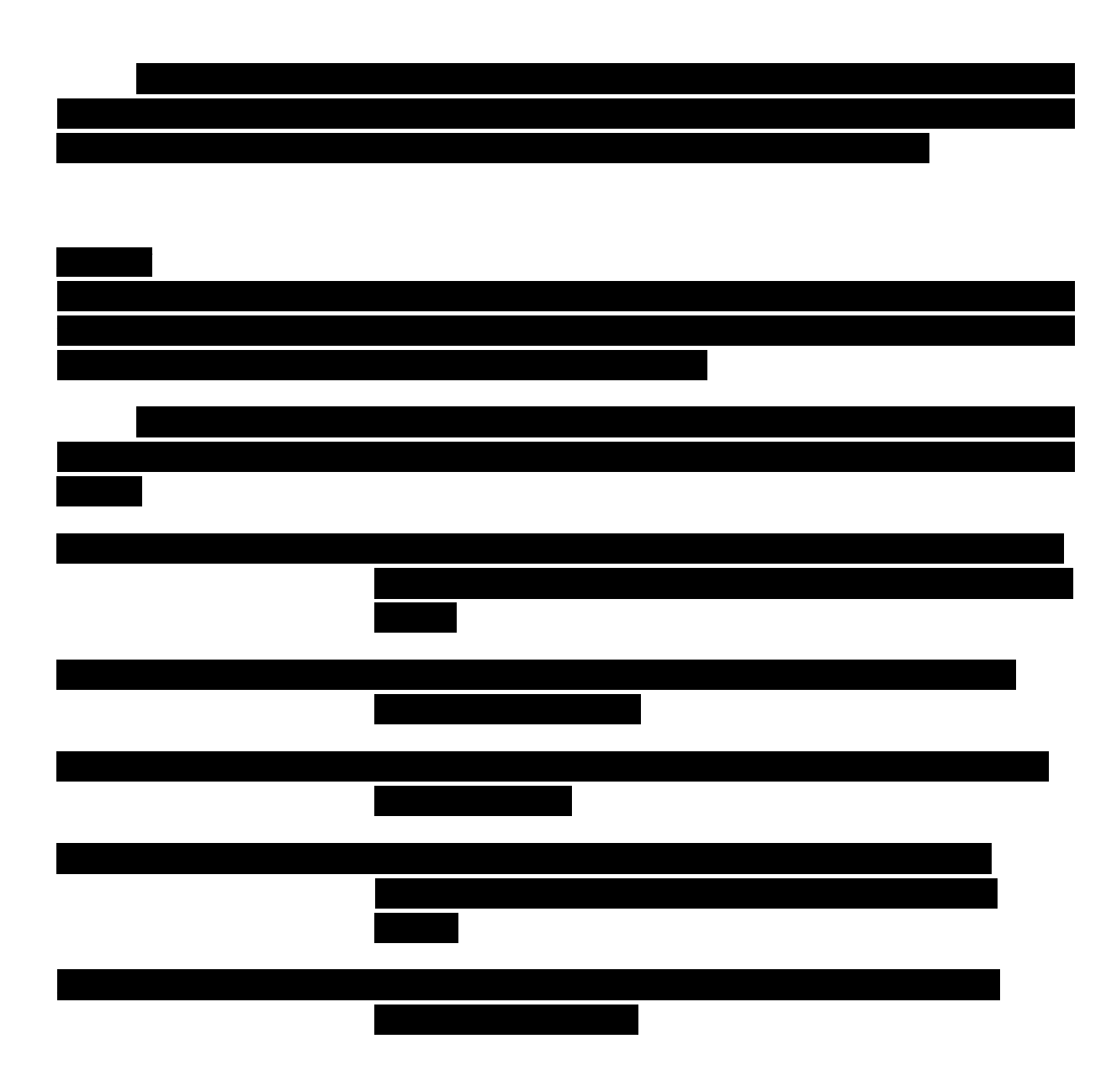

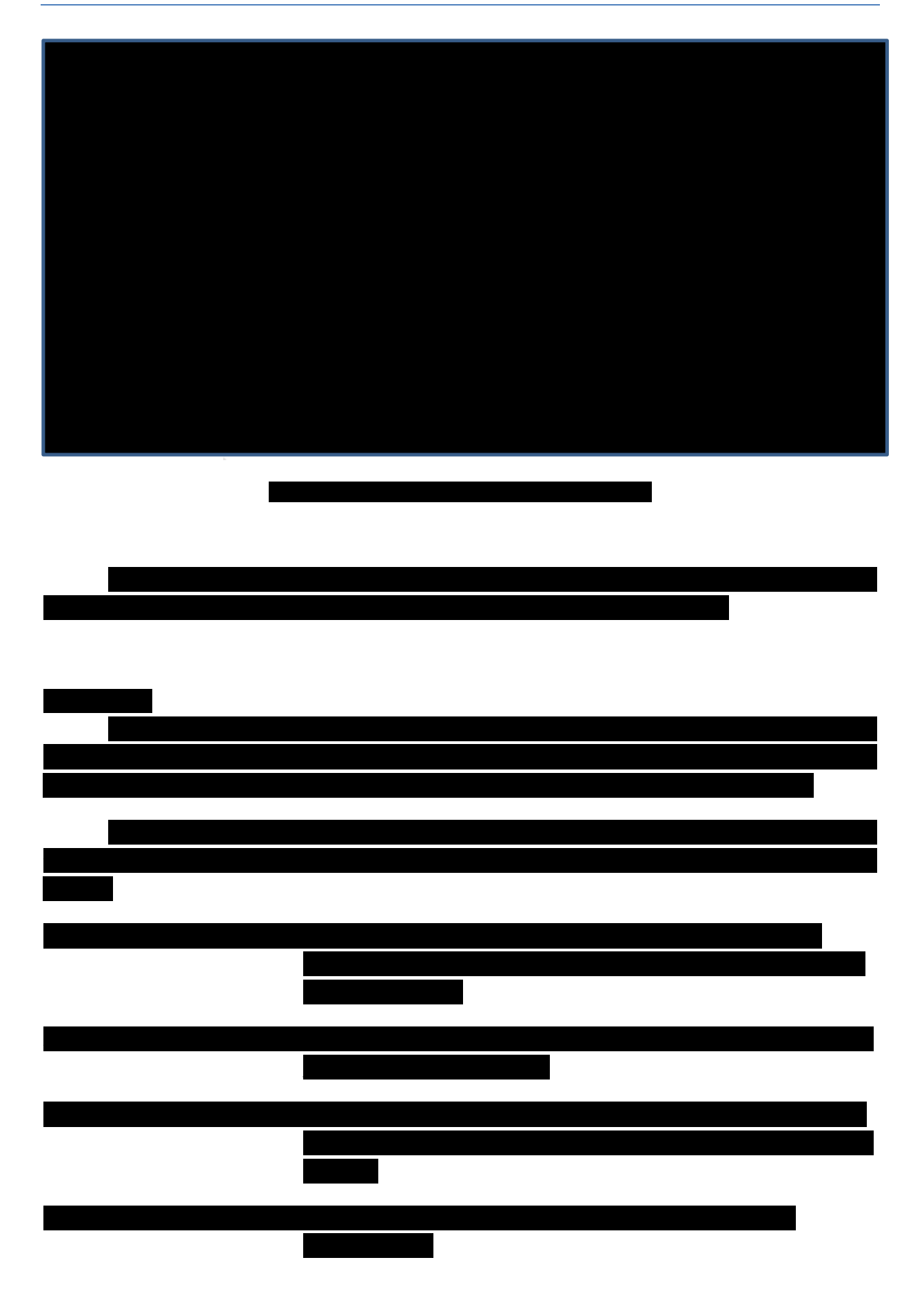

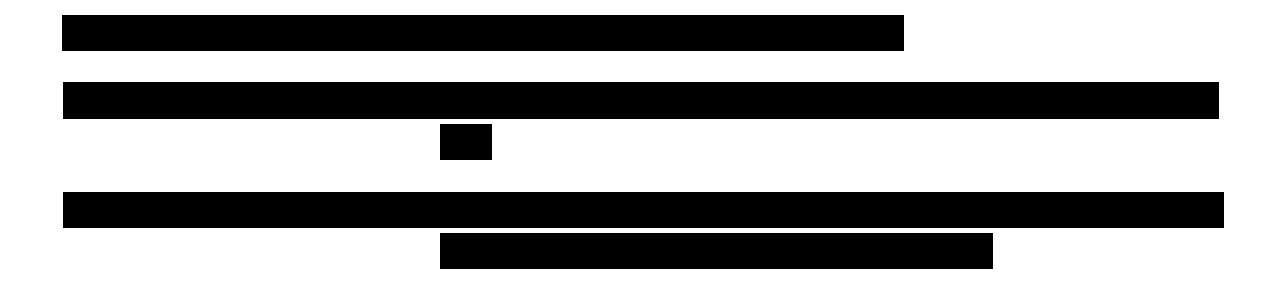

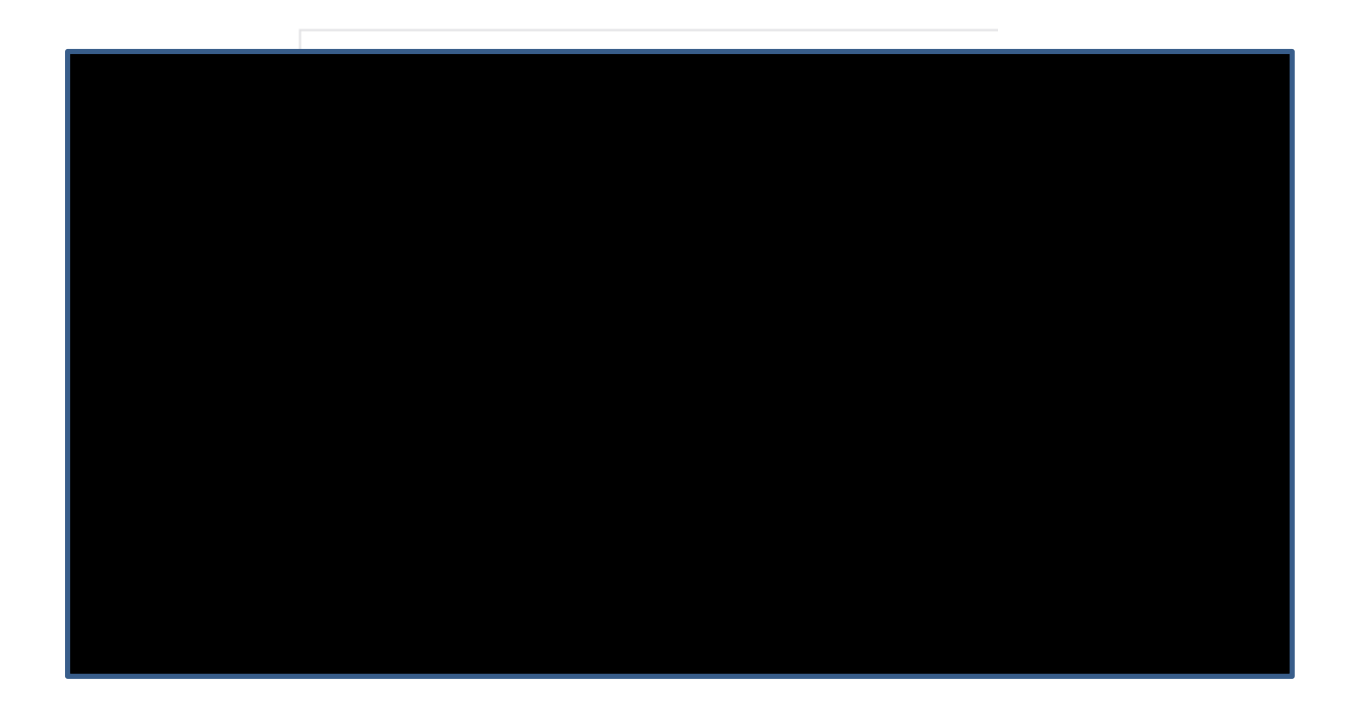

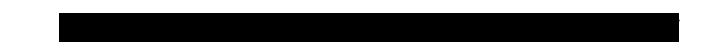

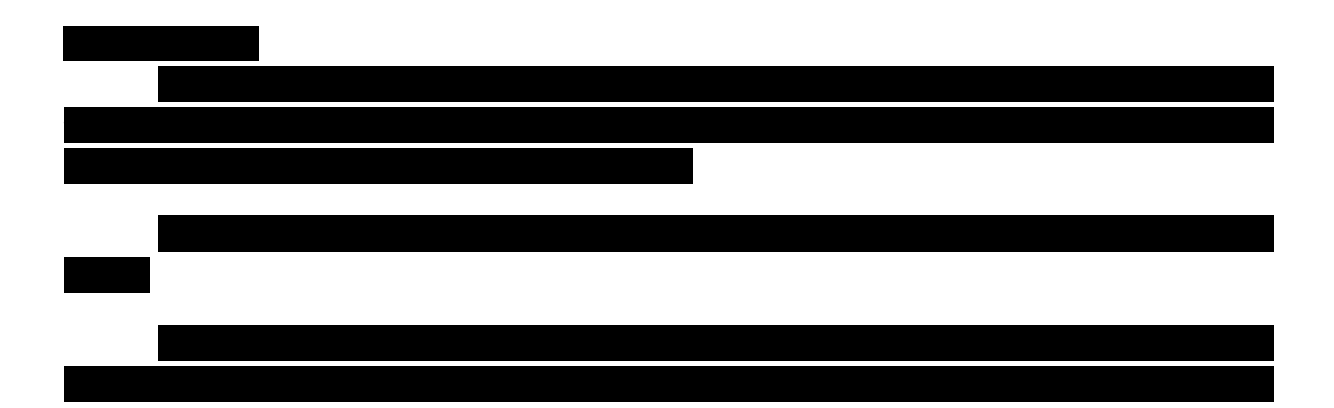

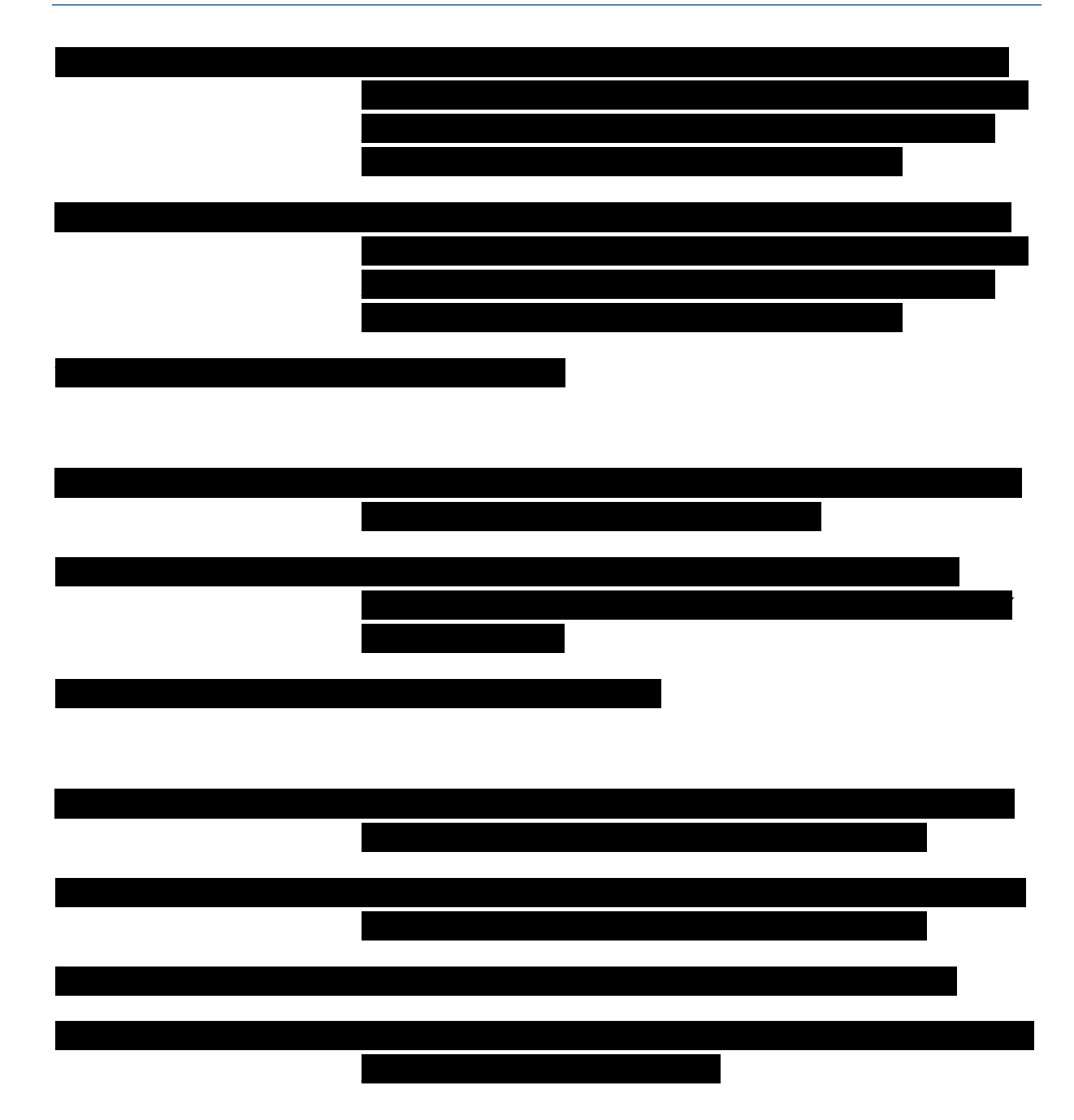

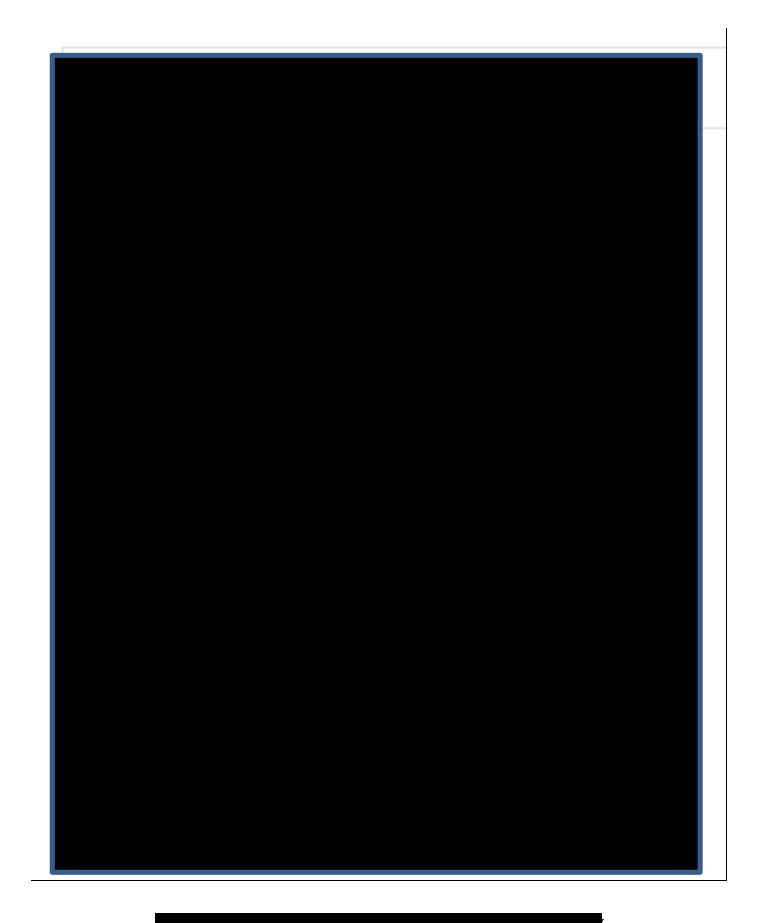

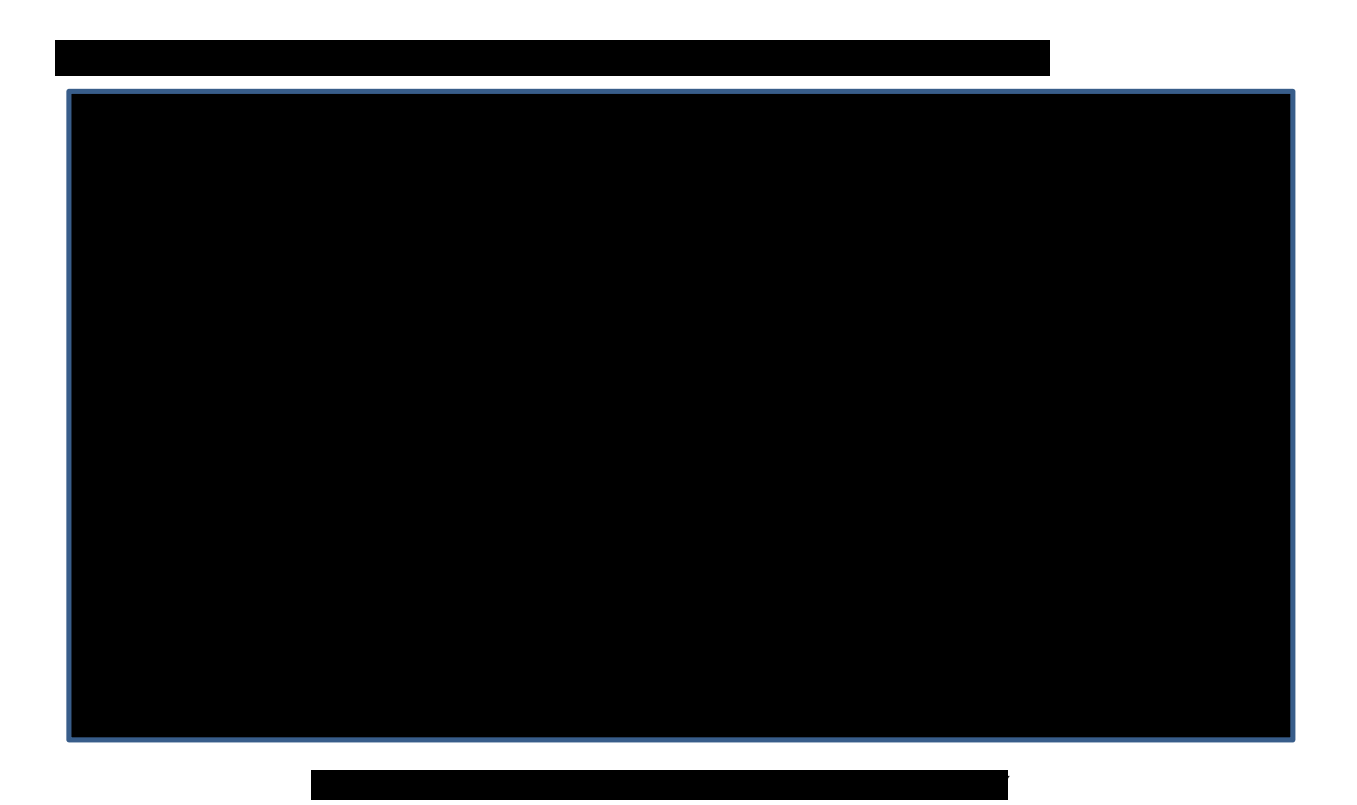

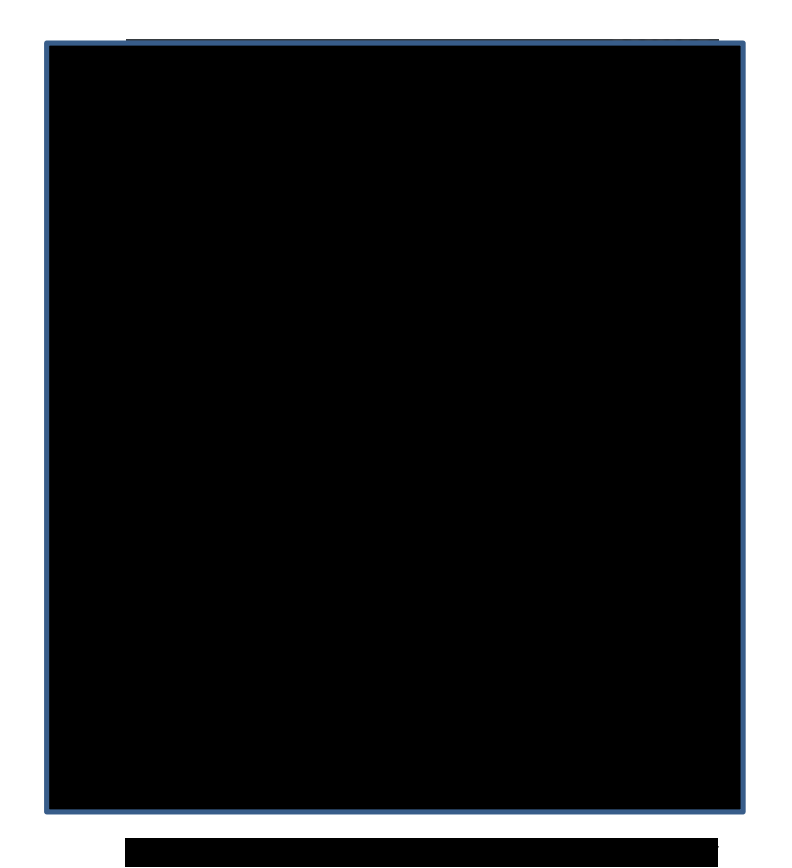

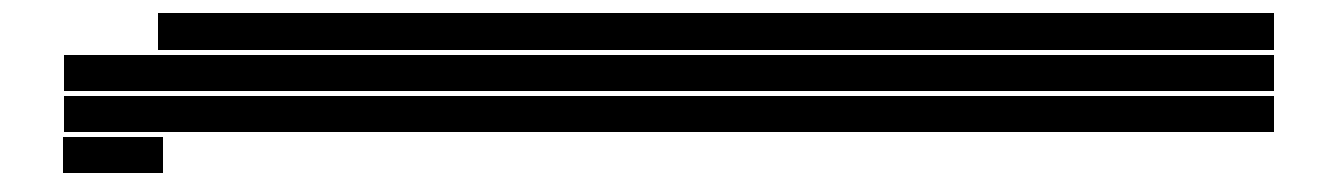